## **Back Dated Admission/Discharge (Avatar)**

The purpose of this desk reference is to provide guidance in how to back date an admission, for a client that has been treated but not entered into Avatar.

## **Menu Path**

Avatar PM > Client Management > Client Maintenance or you can enter "Back Dated Admission/Discharge" under Search Forms

| Search Forms                                | J |
|---------------------------------------------|---|
| Browse Forms                                | ¢ |
| Avatar PM ►<br>Avatar CWS ►<br>Avatar MSO ► |   |

## **Details**

• Use this form when treatment has been provided to a client, however the episode was not entered into Avatar and an episode has been created that is an inpatient or partial hospitalization, blocking entry of the admission

## Steps

1. In the Select Client screen, enter the client ID in the Client Name/ID field, click the Search button, and select the corresponding entry.

| M, 51, 05/06/67<br>Ht: 5' 11", Wt: 1 | 82 lbs, BMI: 25.4                            | Problem P: -<br>DX P: - | Location: -<br>Attn. Pract.<br>Adm. Pract |
|--------------------------------------|----------------------------------------------|-------------------------|-------------------------------------------|
| Back Dated A                         | dmission/Discharge +                         |                         |                                           |
| ack Dated Admission/                 | Episode Number 42<br>Preadmit/Admission Date | Source Of Admission     |                                           |
|                                      | Program                                      | A/PM                    | e                                         |
| online Documentation                 | Date of Decharge                             | Length Of Stay          |                                           |
|                                      | -Discharge Time<br>Current H H M AN          | M/PM                    |                                           |
|                                      | Discharge Day Of Week                        |                         | 2                                         |

- 2. The Episode Number field shows the next available client episode number.
- 3. In the Preadmit/Admission Date field, enter the first day that services can be rendered for the client.
- 4. In the Preadmit/Admission Time field, enter the admission time. Client appointments can be scheduled after this time, on the admission date.
- 5. In the Program field, select the treatment program.
  - A client may be only be enrolled in one inpatient or partial hospitalization program at a time.
  - Clients can be enrolled in multiple outpatient programs at one time, whether or not they are enrolled in an inpatient or partial hospitalization program.
- 6. In the Type Of Admission field, select the type of admission.
- 7. In the Source Of Admission field, select the admission source.
- 8. In the Admitting Practitioner field, enter the practitioner name, click the Search button, and select the corresponding entry.
- 9. In the Attending Practitioner field, enter the practitioner name, click the Search button, and select the corresponding entry.
- 10. In the Date Of Discharge field, enter the discharge date.
- 11. In the Discharge Time field, enter the discharge time.
- 12. The Discharge Day Of Week field shows the discharge day.
- 13. The Length Of Stay field shows the total number of days for the episode.
- 14. In the Type Of Discharge field, select the type of discharge.
- 15. In the Discharge Practitioner field, enter the practitioner name, click the Search button, and select the corresponding entry.
- 16. For an Inpatient/Partial Hospital/Day Treatment, select the option from the left hand side.

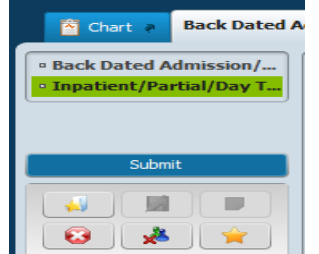

17. Complete all items that are required fields.

| Chart a Back Dated Admission/Discharge a          |                       |                                                   |  |  |  |
|---------------------------------------------------|-----------------------|---------------------------------------------------|--|--|--|
| Back Dated Admission/     Inpatient/Partial/Day T | Unt                   | Daily Charge Code                                 |  |  |  |
| Submit                                            | Room  Bed             | Partial Hospitalization Days Al Days Al Week Days |  |  |  |
|                                                   | Licensed/Unlicensed   | Partial Hospitalization Effective Date            |  |  |  |
| Online Documentation                              | Admission Charge Code | Partial Hospital Billing Code                     |  |  |  |
|                                                   |                       |                                                   |  |  |  |

18. Click Submit